|月24日配付『感染症の発症によりやむを得ず登校できない児童が生じた際の学習指導について』の改訂版(詳細)となります。

## 感染症等に関わる自宅待機や不安等によるお休みの際の 個別の学習保障について 改訂版 1月31日配付

授業の Zoom <u>視聴参加</u>です。学級閉鎖時等の<u>一斉オンライン授業とは異なります</u>

やむを得ずお休みすることになったお子様の「登校後の学習を少しで もスムーズにするため」、お休み中も自宅等で Zoom をつかって学校の 授業を見ることができます。

学級閉鎖時のオンライン授業とは異なり、登校している子供たちを対 象とした授業を配信しますので、「授業の様子を見る(視聴参加)」こと が中心となります。視聴参加では「音声が聞きにくい」「画面がみにく い」「同じ活動ができない」「発言ができない」「すぐに先生に質問が出 来ない」等のことも予想されます(授業内容や学年によっては、視聴参加でも 発言や交流等することができる内容もあります。その場合は担任から参加するお子 様にお知らせします)。これらの点を踏まえ、視聴参加希望の場合は、お子 様と一緒に以下の事項を御確認下さい。

## ◆視聴参加の手順

①参加可能な授業の時間割はロイロノートにアップされています

ロイロノートの「資料箱」→「学内」→「学内共有」

→「視聴 参加時間割はこちらOのついている時間が視聴可能です」を確認します。

\*日課によって授業開始時刻が異なります。必ず時間割等で開始時刻を確認してください

\*学年やクラスによってはロイロノートに当日の連絡を送る場合もあります【担任からお知らせします】

\*学校の事情により視聴参加可能に〇がついていても,当日変更になることもありますので御了承下さい。

②朝の「健康観察 Google フォーム」に参加希望を記入して送信します(7:45まで)

当日の7:45までに、朝の「健康観察 Google フォーム」の⑨に 『●時間目と●時間目 ビデオはオフで(ビデオはオンで)参加希望』等と入力してください。 ③参加する授業の時間になったら Zoom で視聴を開始します

ZoomのIDは下記のIDを入力します \*パスワードは必要ありません

◆視聴参加の注意

○参加する時は自宅であっても「学校で授業に参加する意識」を! お菓子を食べながら…パジャマで…寝ながら…途中で遊び始める等はない ようにしてください\*体調が悪い時などは無理に参加する必要はありません。

〇学校の事情や通信状況等で Zoom 配信が中断されることもあります

中断された時は、「少し経ってから再度接続を試す」など

うまく接続できなければ、自分でできる学習を行ってください。

 【授業視聴 Zoom ID】
 \*「パスコード」無しで入室できます
 \*入室の際はお名前の入力をしてください

 (名前を表示したくない場合は健康観察 Google フォーム⑨に入力してください)

 各学級の Zoom ID は配付の文
 書かロイロノートの学内共有
 を御覧ください

 (HP では公開できません)

視聴参加は「登校後の学習を少しでもスムーズにするため」のものです。登校している子供たちを中心とした授業のため、視聴している児童の要望に満足に応えることができないかもしれません。また、お休みが長くなると、授業に参加できずに不安に思ったり、焦ったり、無理をしてがんばってしまうかもしれません。 学校に登校できた時、先生と仲間たちと一緒にしっかりと学習を進め

ることができます。焦らずにできる

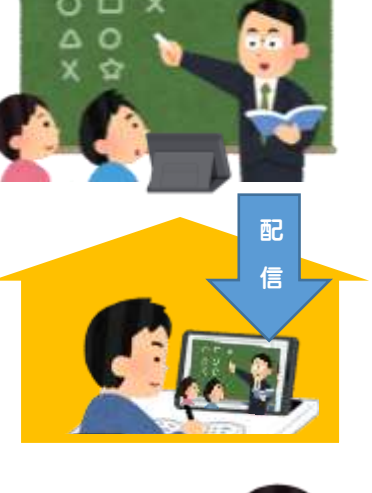

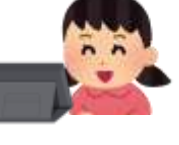

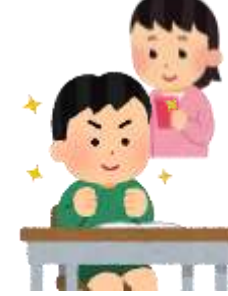